# STATISTIQUES

# ACHATS

1. A partir de l'écran d'accueil, cliquer sur le menu déroulant

Mathematical Statistiques

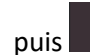

2. Une nouvelle fenêtre s'ouvre :

| aidoMenu "            | <sup>•</sup> VI 1 2 3                        |               |                     |           |            |       |           |          | පි        |
|-----------------------|----------------------------------------------|---------------|---------------------|-----------|------------|-------|-----------|----------|-----------|
| ≡réduire<br># accueil | VISUALISER 🖨 EDITER 🕱 EX                     | CEL           |                     |           |            |       |           |          |           |
|                       | Statistiques Récapitulatif achat par produit | * Recherche : | 5 e pour rechercher |           | 6          | 7     |           |          | Q         |
| PRODUCTION >          | Du 22/09/2021                                | Fournisseur   | _                   | *         | @ Stockage |       |           |          |           |
| C2] PMS               | Désignation                                  | Margue        | Groupe              | Signes    | Quantité   | US HT | TVA       | TTC      |           |
| ✿ DÉCHETS →           | Yaourt lait entier nature Bio HVE            |               | Crémerie            | (AB, HVE) | 100,000    | UN    | 25,000 €  | 1,375 €  | 26,375 €  |
| ✓ STATISTIQUES →      | Abricot kg                                   |               | Fruits et légumes   |           | 30,000     | KG    | 118,500 € | 6,518 €  | 125,017 € |
| PARAMÈTRES >          | Aubergine longue ou ronde kg                 |               | Fruits et légumes   | (ABE, AB) | 39,000     | KG    | 70,200 €  | 3,861 €  | 74,061 €  |
|                       | Salade batavia pièce 300 g                   |               | Fruits et légumes   |           | 36,000     | UN    | 37,800 €  | 2,079 €  | 39,879 €  |
|                       | Blanc d'oeuf en neige 2,2 lt                 |               | Crémerie            |           | 2,000      | BT    | 0,000 €   | 0,000 €  | 0,000 €   |
|                       | Boeuf bourguignon UE 60/70 g                 |               | Boucherie           |           | 30,000     | KG    | 169,380 € | 9,316 €  | 178,696 € |
|                       | Cuisse de canard 300 g                       |               | Volaille            |           | 12,000     | KG    | 60,348 €  | 3,319 €  | 63,667 €  |
|                       | Cuisse de canard gras confite s/v 200 g      |               | Volaille            | (VF)      | 31,000     | KG    | 288,548 € | 15,870 € | 304,418 € |
|                       | Cuisse de canette s/v 180 g                  |               | Volaille            |           | 14,000     | KG    | 74,900 €  | 4,120 €  | 79,019 €  |
|                       | Champignons émincés IQF sg 2,5 kg            |               | Surgelé             |           | 15,000     | KG    | 37,500 €  | 2,063 €  | 39,563 €  |
|                       | Charlottine vanille fruits rouges sg 65/75 g |               | Surgelé             |           | 20,000     | UN    | 29,400 €  | 1,617 €  | 31,017 €  |
|                       | Lait chocolaté 1/2 écrémé UHT 20 cl          |               | Crémerie            |           | 36,000     | UN    | 11,628 €  | 0,640 €  | 12,268 €  |
|                       | Courgette rondelle kg                        |               | Fruits et légumes   |           | 15,000     | KG    | 43,350 €  | 2,384 €  | 45,734 €  |
|                       | Curry moulu bt 350/450 g                     |               | Epicerie            |           | 1,000      | BT    | 8,050 €   | 0,443 €  | 8,493 €   |
|                       | Jambonnette de dinde confite 220 g           |               | Volaille            |           | 40,000     | KG    | 278,720 € | 15,330 € | 294,050 € |
|                       | Haut de cuisse de poulet s/v kg              |               | Volaille            | (ABE, AB) | 18,000     | KG    | 175,266 € | 9,640 €  | 184,906 € |
|                       | Lait de coco bt 1/2                          |               | Epicerie            |           | 3,000      | BT    | 7,800 €   | 0,429 €  | 8,229 €   |

- 1. Permet de visualiser la fiche produit (voir 2.1).
- 2. Permet d'éditer les achats au format papier.
- 3. Permet d'éditer les achats au format Excel.
- 4. Permet de choisir une période.
- 5. Permet de choisir un fournisseur.
- 6. Permet d'ajouter le lieu de stockage dans les colonnes.
- 7. Permet d'ajouter les fournisseurs dans les colonnes.

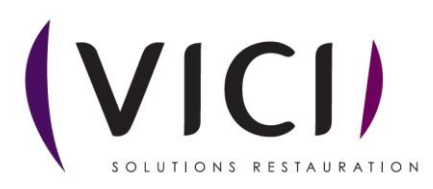

#### 2.1 Ouvre une nouvelle fenêtre :

| ≡ RÉDUIRE        | FERMER                            | Nom du produit                                                                                                    |                                                          |  |
|------------------|-----------------------------------|----------------------------------------------------------------------------------------------------|----------------------------------------------------------|--|
| ACHATS >         | Libellé Technique                 | Libett Cogmercial                                                                                                    |                                                          |  |
| 🚚 ÉCONOMAT 💦 🔶   | Yaourt lait entier nature Bio HVE | Yaourt läit entier nature Bio HVE                                                                                            |                                                          |  |
| PRODUCTION >     | FABRICANT *                       |                                                                                                    |                                                          |  |
| C2 PMS           | Sans marque 💌                     | kcal g g g g                                                                                                    |                                                          |  |
| O DÉCHETS >      | MARQUE *                          | 56 4,150 2,740 1,770 0,003                                                                                                   | SIGNES                                                   |  |
| ∠ STATISTIQUES > | *                                 | Energie Glucide Sucre Sel Calcium<br>kJ mg g g mg                                                                            | Agricultura Dialagious (AD), Mauta Valeur Emirangementa  |  |
|                  |                                   | 235 3,710 3,660 (129,00                                                                                                    | Agriculture biologique (AB), Haute valeur Environnementa |  |
| 1                | INFORMATION                       |                                                                                                    | ALLERGÉNES                                               |  |
|                  | LOGISTIQUE                        | INGRÉDIENTS                                                                                                    |                                                          |  |
|                  | <b>STOCK</b>                      | Lait à 37 gr de matières grasses par litre, lait écrémé en poudre à 2 %, ferments lactiques du yaourt.                       |                                                          |  |
| 2                | TARIF                             |                                                                                                    |                                                          |  |
|                  |                                   | PAYS DE TRANSFORMATION                                                                                                    |                                                          |  |
| 3                |                                   | FRANCE                                                                                                    | • •                                                      |  |
|                  |                                   | UTILISATION                                                                                                    |                                                          |  |
|                  |                                   |                                                                                                    |                                                          |  |
|                  |                                   | DESCRIPTION                                                                                                    | 4                                                        |  |
|                  |                                   | Produit élaboré à partir d'ingrédients d'origines agricoles issus de l'agriculture biologique. Yaourt nature au lait entier. |                                                          |  |

- 1. Permet l'ouverture de la fiche Logistique (voir 2.1.1).
- 2. Permet l'ouverture de la fiche Stock (voir 2.1.2).
- 3. Permet l'ouverture de la fiche Tarif (voir 2.1.3)
- 4. Liste des allergènes des produits sélectionnés.

## 2.1.1 Fiche Logistique :

| aidoMenu 🛩       | (VICI)                          |                         |                  |                                 |                  |       |         | ප |
|------------------|---------------------------------|-------------------------|------------------|---------------------------------|------------------|-------|---------|---|
| ≡ RÉDUIRE        | FERMER                          |                         |                  |                                 |                  |       |         |   |
| ACCUEIL          |                                 |                         |                  |                                 |                  |       |         |   |
| 🖨 ACHATS >       | Libellé Technique               |                         |                  | Libellé Commercial              |                  |       |         |   |
| 🚚 ÉCONOMAT 💦 🔶   | Yaourt lait entier nature Bio P | IVE                     |                  | Taourt lait entier nature bio H |                  | _     |         |   |
| PRODUCTION >     | FABRICANT *                     | IDENTIFIANT             | 7843235          |                                 | TVA*             | 5,5%  |         |   |
| (신) PMS          | Sans marque                     | CODE                    | KJBYYJZO         |                                 | COMPTE ACHAT     |       | 6072000 |   |
| ✿ DÉCHETS >      | MARQUE *                        |                         |                  |                                 |                  |       |         |   |
| ∠ STATISTIQUES > |                                 | * EAN13                 |                  |                                 |                  |       |         |   |
| PARAMÈTRES >     | INFORMATION                     | CLASSIFICATION          |                  |                                 | POIDS (KG) *     | 0,125 |         |   |
|                  | LOGISTIQUE                      | GROUPE *                |                  |                                 |                  | _     |         |   |
|                  | STOCK                           | Crémerie                |                  | 0 -                             | US*              | UN    |         | * |
|                  | TARIF                           | FAMILLE *               |                  |                                 | DDM / DLC        |       |         |   |
|                  |                                 | Crémerie fraiche        |                  | ⊘ ×                             |                  |       |         |   |
|                  |                                 | SOUS-FAMILLE*           |                  |                                 | PERSONNALISATION |       | TARIFE  |   |
|                  |                                 | Yaourts - présure (ult  | ra-frais)        | 0 -                             |                  |       |         |   |
|                  |                                 | SEGMENT *               |                  |                                 | COEF PRISE/PERTE | 1,000 |         |   |
|                  |                                 | Yaourts au lait entier, | nature et fruits | 0 *                             | ORIGINE MATIÈRE  |       |         |   |
|                  |                                 |                         |                  |                                 | ONIGINE MATTERE  |       |         |   |
|                  |                                 |                         |                  |                                 |                  |       |         |   |

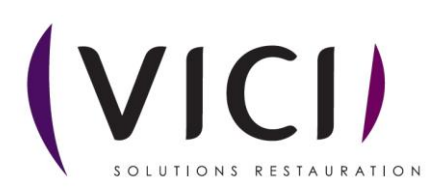

#### 2.1.2 Fiche Stock :

| aidoMenu <sup>"</sup>                                                  | ۳ (VICI)                                                         |                                                             |                                                |                                 |                               |          |              |            | පි     |   |   |   |
|------------------------------------------------------------------------|------------------------------------------------------------------|-------------------------------------------------------------|------------------------------------------------|---------------------------------|-------------------------------|----------|--------------|------------|--------|---|---|---|
| ≡RÉDUIRE<br># ACCUEIL<br>ACHATS ><br># ÉCONOMAT >                      | FERMER<br>Libellé Technique<br>Yaourt lait entier nature Bio HVE |                                                             | _                                              | Libellé Comme<br>Yaourt lait en | rcial<br>Itler nature Blo HVE |          |              |            |        |   |   |   |
| PRODUCTION →     PMS     DÉCHETS →     STATISTIQUES →     PARAMÈTRES → | FABRICANT * Sans marque MARQUE * INFORMATION                     | SEUIL DE SÉCURITÉ<br>PMP<br>STOCK ACTIF<br>ZONE DE STOCKAGE | 0,000<br>0,250<br>128,000<br>Test sur CuisineA |                                 |                               |          | 2            | 3          | © •    |   |   | _ |
|                                                                        | LOGISTIQUE<br>STOCK<br>TARIF                                     | Lot<br>TOTAL EN COMMAND<br>N* Fourn                         | DLC<br>E 0.000<br>SSRUF<br>4                   | Quantité<br>Livraison           | 128,000<br>Quantité           | UN<br>HT | Jours<br>TVA | DLC<br>TTC |        | 5 | ] |   |
|                                                                        |                                                                  | BESOINS                                                     | 30,000                                         |                                 |                               |          |              |            | Détail |   |   |   |

- 1. Défini la zone de stockage du produit.
- 2. Permet de visualiser le stock du produit.
- 3. PMP (prix moyen pondéré) permet de connaitre le prix moyen d'achat.
- 4. Permet d'identifier vos besoins par rapport à vos futurs menus.
- 5. Permet de visualiser le stock de votre produit et vous indique la DLC, la quantité, le numéro de lot si ceux-ci sont renseignés.

## 2.1.3 Fiche Tarif :

| aidoMenu                  | 64     | VICI                                                 |    |                           |           |   |                                 |                        |         |             |       |      |         | ප |
|---------------------------|--------|------------------------------------------------------|----|---------------------------|-----------|---|---------------------------------|------------------------|---------|-------------|-------|------|---------|---|
| ≡réduire<br>& Accueil     |        | FERMER                                               |    |                           |           |   |                                 |                        |         |             |       |      |         |   |
| 🚔 achats<br>🚙 Économat    | ><br>> | Libellé Technique<br>Yaourt lait entier nature Bio H | VE |                           |           |   | Libellé Comme<br>Yaourt lait er | ercial<br>ntier nature | Bio HVE |             |       |      |         |   |
| PRODUCTION                | >      | FABRICANT *                                          | *  | Fournisseur               | Catalogue | R | éf.                             | Cond.                  | Prix    | UC          | Fact. | PU   | 0.250 £ | ش |
| 2 PMS<br>O DÉCHETS        | >      | MARQUE *                                             |    | renne locale HVE          | Catalogue |   |                                 |                        | 24,00   | 0,230 € 014 |       | 1,00 | 0,250 € |   |
| Mathematical Statistiques | >      |                                                      | *  | AJOUTER À<br>UNICATALOGUE |           |   |                                 | T                      |         |             |       |      |         |   |
| PARAMÉTRES                | •      | INFORMATION                                          |    |                           |           |   |                                 |                        |         |             |       |      |         |   |
|                           |        | LOGISTIQUE                                           |    | 1                         |           |   |                                 | 2                      |         |             |       |      |         |   |
|                           |        | STOCK                                                |    |                           |           |   |                                 |                        |         |             |       |      |         |   |

- 1. Permet d'ajouter le produit à un catalogue.
- 2. Recense toutes les informations du produit.

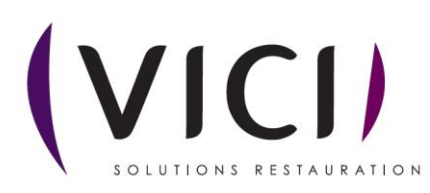